# ANLY ELECTRONICS CO., LTD.

# AT03 PID Temperature Controller User's Manual

AT - 403 / AT - 503 / AT - 603 / AT - 703 / AT - 903

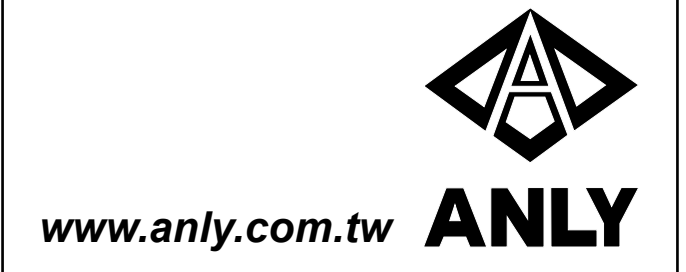

# **Table of Content**

| Chapter 0  | Overview                                                                                                    |
|------------|----------------------------------------------------------------------------------------------------|
| Chapter 1  | Specification                                                                                                    |
|            | Detail Specification<br>Detail Features<br>Ordering Information                                                                                                    |
| Chapter 2  | Installation                                                                                                    |
|            | Mounting Procedure<br>Terminals                                                                                                    |
| Chapter 3  | Programming                                                                                                    |
|            | Terminology<br>Power-up Sequence<br>Hierachal Tree Menu<br>Device Hold<br>Device Lock<br>Parameter Flow Chart<br>Parameter Description, Range, Initial Value<br>Examples |
| Chapter 4  | Input                                                                                                    |
| Chapter 5  | Output                                                                                                    |
| Chapter 6  | Alarm                                                                                                    |
|            | Alarm Type<br>Alarm Mode                                                                                                    |
| Chapter 7  | Communication                                                                                                    |
|            | Sample Commands<br>Parameters and Addresses                                                                                                    |
| Appendix A | Error Code                                                                                                    |

# **Chapter 0 : Overview**

ANLY AT03 series is an 1 input, 2 output, 3 alarm, auto-tuning PID temperature controller designed to accommodate comprehensive needs in process automation and system integration.

Wide ranges of inputs are accepted, including thermocouple (T/C: type K, J, T, R, E, S, B, N), Resistive Temperature Device (RTD: Pt100, JPt100) and linear input (voltage, current). Up to 2 output controls include relay, SSR, linear voltage, linear current and signal retransmission. Servo motor control is also possible. Up to 3 alarms are available and each has different functions and modes for customizations. This controller can have up to 8 segments for a single process.

A separate optionsl channel allows Remote Set Point via linear voltage or linear current. The same channel can also be used for current transformer for heater break alarm. The users may chose between RS-232 and RS-485 communication modules for links up with computer for programming.

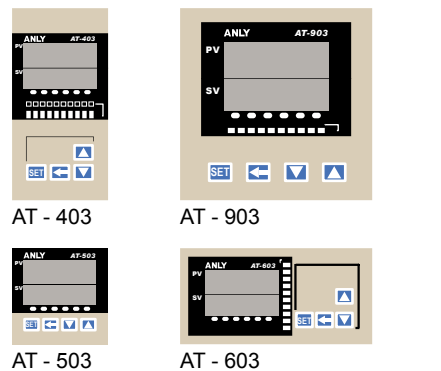

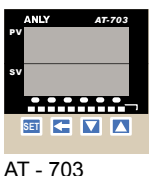

# **Chapter 1 : Specification**

## **Detaile Information**

|                     | Detail Specification                                       |  |  |  |
|---------------------|------------------------------------------------------------|--|--|--|
| Туре                | AT - 403 / AT - 503 / AT - 603 /<br>AT - 703 / AT - 903    |  |  |  |
| Operating voltage   | 100 ~ 240VAC                                               |  |  |  |
| Rated Frequency     | 50 / 60 Hz                                                 |  |  |  |
| Power Consumption   | Approximately 3.5VA                                        |  |  |  |
| Sensor input        | Thermocouple : K, J, T, R, E, S, B, N                      |  |  |  |
|                     | RTD : Pt100, JPt100                                        |  |  |  |
|                     | Linear : Voltage, Current                                  |  |  |  |
| Control output      | Relay, Voltage, Linear, Motor Control                      |  |  |  |
| Alarm output        | 250VAC, 5A                                                 |  |  |  |
| Alarm fucntion      | See Table on Page 49                                       |  |  |  |
| Control method      | PID, PI, P, On/OFF, Dead band                              |  |  |  |
| Setting             | Digital setting with front keys                            |  |  |  |
| Communication       | RS-232 or RS-485 (both optional)                           |  |  |  |
| Indicator           | 4-digit 7-segment-display                                  |  |  |  |
| Ambient temperature | -10°C ~ +50°C                                              |  |  |  |
| Storage temperature | -25°C ~ +65°C                                              |  |  |  |
| Ambient humidity    | 34%~80% relative humidity with no<br>icing or condensation |  |  |  |
| Storage humidity    | 35%~95% relative humidity with no condensation             |  |  |  |

| Detail Specification (Continue)                |               |  |  |  |
|------------------------------------------------|---------------|--|--|--|
| Weight                                         | AT-403: ~170g |  |  |  |
| (only approximation, actual                    | AT-503: ~125g |  |  |  |
| figures varie depending on the options chosen) | AT-603: ~170g |  |  |  |
| , , ,                                          | AT-703: ~200g |  |  |  |
|                                                | AT-903: ~250g |  |  |  |

| Detail Features    |                                                                |  |  |  |
|--------------------|----------------------------------------------------------------|--|--|--|
| Measuring accuracy | Within 0.3% of present value<br>or +-2OC, whichever is greater |  |  |  |
| Propotional Band   | 0.0 ~ 3000 sec (0.1 sec increment)                             |  |  |  |
| Integral Time      | 0 ~ 3600 sec (1 sec increment)                                 |  |  |  |
| Derivative Time    | 0 ~ 900 sec (1 sec increment)                                  |  |  |  |
| Control Period     | 0 ~ 150 sec (1 sec increment)                                  |  |  |  |
| Sampling Period    | 300ms                                                          |  |  |  |
| Memory Protection  | EEPROM non-volatile memory<br>(at least 100,000 write cycle)   |  |  |  |

## **Ordering Information**

ANLY AT03 can be customized to specific needs and requirements. The ordering code consists of a 10-digit numeral in 3-4-3 format :

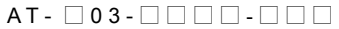

"03" is the designation for AT03 series controllers. The following explains the representation of the remaining 8 numerals.

## AT- **0**3- **0 0 0 0 0**

| Dimension              |
|------------------------|
| 4 = 96x48mm (1/8 DIN)  |
| 5 = 48x48mm (1/16 DIN) |
| 6 = 48x96mm (1/8 DIN)  |
| 7 = 72x72mm            |

9 = 96x96mm (1/4 DIN)

The dimension size is a measurement for the device face plate. Note that AT-402 is vertical while AT-603 is horizontal, although they have the same DIN size.

### AT- 03- 00-00

| Input          |
|----------------|
| 1 = T/C or RTD |
| 2 = 0~100mV    |
| 3 = 0~20mA     |
| 4 = 4~20mA     |
| 5 = 0~5V       |
| 6 = 0~10V      |
| 7 = 1~5V       |
| 8 = 2~10V      |
| 9 = 0~1V       |

1 is for both thermocouple and RTD sensor inputs. However, the sensor type also needs to be specificied by users under Level menu. 2 through 9 are for linear inputs.

| Output 2   |  |  |  |  |  |
|------------|--|--|--|--|--|
| 0 = None   |  |  |  |  |  |
| 1 = Relay  |  |  |  |  |  |
| 2 = Pulsed |  |  |  |  |  |
| 3 = 0~20mA |  |  |  |  |  |
| 4 = 4~20mA |  |  |  |  |  |
| 5 = 0~5V   |  |  |  |  |  |
| 6 = 0~10V  |  |  |  |  |  |
| 7 = 1~5V   |  |  |  |  |  |
| 8 = 2~10V  |  |  |  |  |  |
| ol         |  |  |  |  |  |
|            |  |  |  |  |  |

AT- 03- **I** - 0

A relay output on Ouput 1 is standard on all AT03. It can be changed to any of the 9 types. Note that motor control on Output 1 uses 3 terminals. Therefore, Motor Control option is not available with Output 2. Therefore, "90" is the code for motor controlo output.

Alarm

- 1 = 1 alarm
- 2 = 2 alarms

3 = 3 alarms

1 alarm is standard on all AT03. There can be upt o 3 alarms on AT-403, AT-603, AT-703 and AT-903. However, AT-503 can only have up to 2 alarms.

## 

| Other                       |
|-----------------------------|
| 0 = None                    |
| 1 = DC 24V                  |
| 2 = Current Transformer     |
| A = Remote Set Point 0~20mA |
| B = Remote Set Point 4~20mA |
| C = Remote Set Point 0~5V   |
| D = Remote Set Point 0~10V  |
| E = Remote Set Point 1~5V   |
| F = Remote Set Point 2~10V  |

In Other option, there can be inputs for DC24V, current transformer and Remote Set Point (R-SP). Current transformer is used as the heater break alarm. R-SP is used to change SV remotely with volatage or current. AT-403 is availiable with Other option but this will negate Ouput2.

#### 

0 = None

1 = RS=232

2 = RS-485

Communication module, such as RS-232 and RS-485 module, is availiable for direct link up with PC for programming.

## AT- 03-00-00

Program

- 0 = None
- 1 = Program

Program is the option that gives the controller segment programming.

Some models, due to their limited terminals, cannot be ordered with all the features. Such limitations are:

AT-503 is not available with the Other and the 3 alarms options. Also, AT503 only uses two terminals for its RS-485 communication while others use three terminals

Servo motor control option occupies one Output 2 terminal. Hence, the Motor Control and Output 2 are not available on the same device.

An example of order code is AT - 903 - 1111 - 000. It would have 1/4 DIN size, a sensor input, 2 relay outputs, 1 alarm, no Other option, no Communication option and no Program Control options

# **Chapter 2 : Installation**

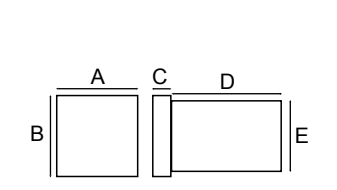

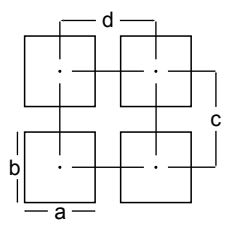

|        | Device Measurement |    |      | Panel Cutout Measurement |    |                           |                           |     |     |
|--------|--------------------|----|------|--------------------------|----|---------------------------|---------------------------|-----|-----|
| Туре   | Α                  | В  | С    | D                        | Е  | а                         | b                         | с   | d   |
| AT-403 | 48                 | 96 | 10.5 | 83                       | 90 | 46+0.5                    | 91 <sup>+0.5</sup>        | 120 | 70  |
| AT-503 | 48                 | 48 | 10.5 | 83                       | 45 | 46+0.5                    | <b>46</b> <sup>+0.5</sup> | 70  | 70  |
| AT-603 | 96                 | 48 | 10.5 | 83                       | 43 | 91 <sup>+0.5</sup>        | 46 <sup>+0.5</sup>        | 70  | 120 |
| AT-703 | 72                 | 72 | 10.5 | 83                       | 67 | <b>68</b> <sup>+0.5</sup> | 68 <sup>+0.5</sup>        | 100 | 100 |
| AT-903 | 96                 | 96 | 10.5 | 83                       | 90 | 91 <sup>+0.5</sup>        | 91 <sup>+0.5</sup>        | 120 | 120 |

All measurements in millimeter (mm)

## **Mounting Procedure**

- Make sure the front panel is no more than 10mm thick. Also, each of the two brackets needs additional 6mm clearance outside of the shell casing on each side.
- 2. Make a panel cut-out precise to the measurement according to the type. (see the table on the previous page)
- 3. Insert the controller into the cutout from the front side of the panel

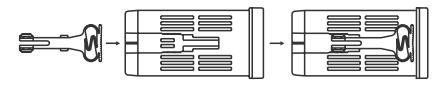

- 4. Align the bracket so the notches are in their slots and the wide side towards the front panel.
- 5. Pinch the prongs and slide the bracket forward till the bracket is firmly against the backside of the front panel.
- 6. Repeat step 3 through 5 with another bracket on the other side.

## Terminals

For wire terminations, the recommended terminals are fork or ring terminals with #6 stud size, narrow tongue, and with insulation. Wire gauge should be at least AWG 18.

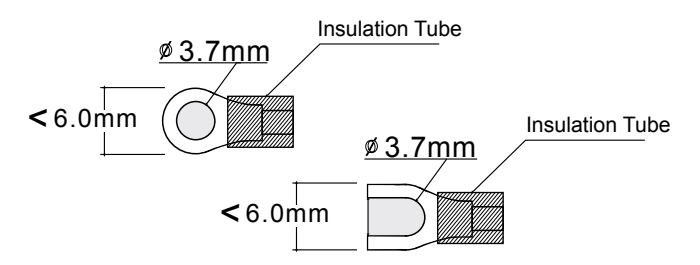

Of all 5 types of ANLY AT03, there are 3 styles of terminal arrangements. AT-503 has 14 usable terminals; AT-403/603/903 have 19 usable terminals; AT-703 has 18 usable terminals. Each terminal has numbering on the edge of the casing for easy identification.

The terminal layout for different models are as followed.

AT-403 / AT-603 / AT-903 AT-703 100~240 VAC OUT1 00~240 50/60 Hz 13 24VDC ≥ 14 OPEN O Œ OUT1 <u>]</u>no ⊕ 15 NO 16 Transmissior e Transmissior OUT2 0UT2 ģ NC OUT2 17 241/00 õ e - (C) o 18 F T/R A+ 7 ≨ ⊣в 19 7 AL1 T/R B-8 -20 T/R A+ SG 9  $I_B$ 8 AL2 Ð RS-485 21 T/R B-9 COM A 22 SG 10 INPUT В 23 AT-503 11 O AL3 в q 24 12 🕀 RS-485 CON 13 14 1 7 50/60 Hz T/R A+ T/R B 8 ₽ Ð ᇅᅱᢃ 9 OUT1 10 Transmissior ́зв OUT2 11 Ð ΓB 6 12

# **Chapter 3 : Programming**

# 

- PV Process value display
- SV Set value display
- PRG Programmable mode indicator
- MAN Manual mode indicator
- AT Auto tuning indicator
- OP2 OP1 Control output 2, 1 indicator
- AL3 AL2 AL1 Alarm output 3, 2, 1 indicator
- 10% ~ 100% Manipulated output display
- 1 ~ 8 Segment-in-process display
- RP Soaking mode indicator
- SK Ramping mode indicator

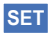

#### Set Key

used to navigate within the hierachal set-up menu

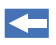

#### Shift Key

used to shift in and out of the adjust mode

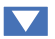

### Down Key

used to decrease a value or to scroll down. When not in programming mode, press-and-hold to call up lock or hold function.

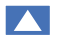

#### Up Key

used to increase a value or to scroll up. When not in programming mode, press-and-hold to go back to the standby display.

#### Press-and-Release

press a key and release it immediately

#### Press-and-Hold

press a key and hold it untill the display has changed

#### Menu mode

a heirarchal tree menu with the PV display showing the menu title and the SV display showing the submenu or the parameter.

#### Adjust mode

when the value at the SV diaply is flashing and ready to be adjusted with the down or up button.

#### Standby mode

when the red PV display is sowing the temperature's present value and the SV display is showing the set value. At this mode, the controller can ne changed to Menu mode or Operation mode.

#### **Operation mode**

when the device is running

## **Power-up Sequence**

When the controller is powered up, it goes through 4 diagnostic stages.

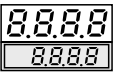

1st stage: All displays light up. Users can verify that all display LEDs are functional.

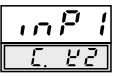

2nd stage: The PV display shows Input1 and the SV display shows the temperature unit used, C. for Celsius and F. for Fahrenheit. Following the unit is the sensor type and range.

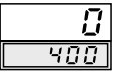

3rd stage: The displays show the range of temperature according to the chosen sensor type and range. PV display shows the minimum and the SV display shows the maximum

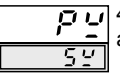

4th stage: The controller goes to the standby mode and the device is operational.

## Hierarchal Tree Menu

ANLY AT03 has a hierarchal tree menu to organize the parameters and functions. There are 7 Submenus under Level.

When not in the adjust mode, press-and-hold Set or Up will always bring the device to Standby mode.

| Ľ | Ε  | 2  | Ľ |
|---|----|----|---|
|   | υŝ | 58 | ŗ |

User (uSEr) submenu

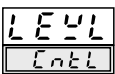

Control (CntL) submenu

| <u> </u> | <u>n (</u> | - | <u>L</u> |  |
|----------|------------|---|----------|--|
|          |            |   |          |  |
|          |            |   |          |  |
|          |            |   |          |  |

Output (Out) submenu

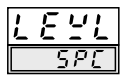

Special Control (SPC) submenu

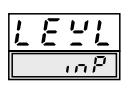

Input (inP) submenu

| Ľ | Ε  | <u>.</u> | L |
|---|----|----------|---|
|   | Pr | · o      | 5 |

Program (ProG) submenu

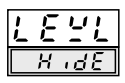

Hide (HidE) submenu

## **Device Hold**

In Standby mode, press-and-hold Down to enter Hold mode. In the Hold mode, the SV display will be flashing HoLd, meaning all operation has been suspended.

## **Device Lock**

Under Level menu, press-and-hold Down to enter the lock parameter submenu. The parameter is freely adjustable from 0 to 9999. However, only 10 numbers will lock the device in specific ways. The following table details the number and the corresponding table function.

|           | Device Lock Code And Function            |  |  |
|-----------|------------------------------------------|--|--|
| Lock Code | Function                                 |  |  |
| 0         | all parameters are locked except PV      |  |  |
| 101       | all parameters are locked except SV      |  |  |
| 11        | open "USER" level and above              |  |  |
| 22        | open "CNTL" level and above              |  |  |
| 111       | open "OUT" level (except OUTM) and above |  |  |
| 222       | open "INP" level and above               |  |  |
| 1100      | open "SPC" level and above               |  |  |
| 2200      | open "PROG" level and above              |  |  |
| 1122      | open "HIDE" level and above              |  |  |
| 1234      | open "USER" and "PROG" level only        |  |  |

## **Parameter Flow Chart**

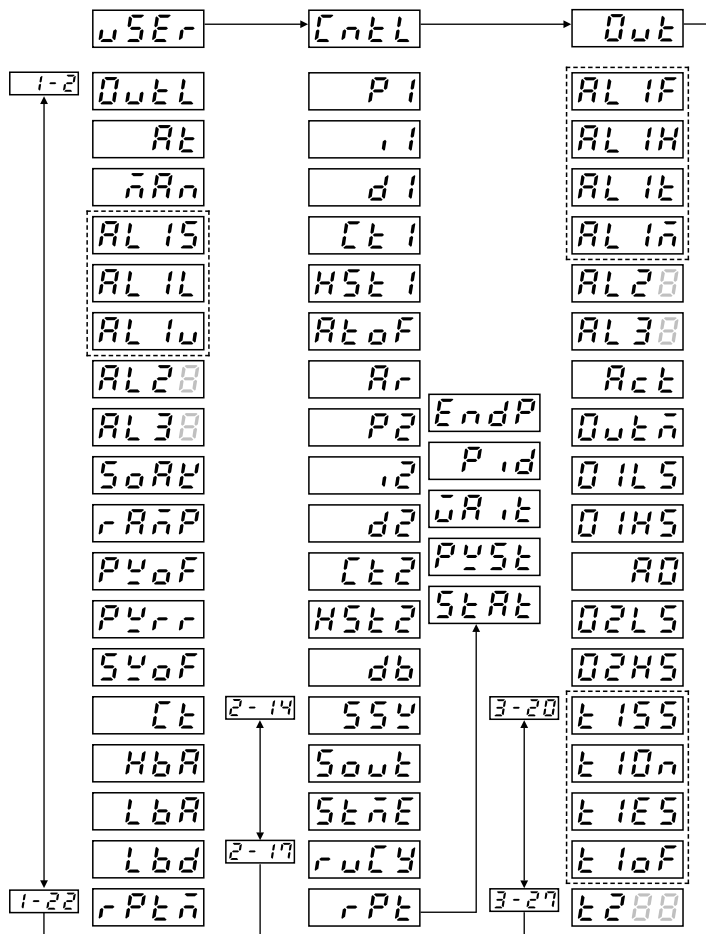

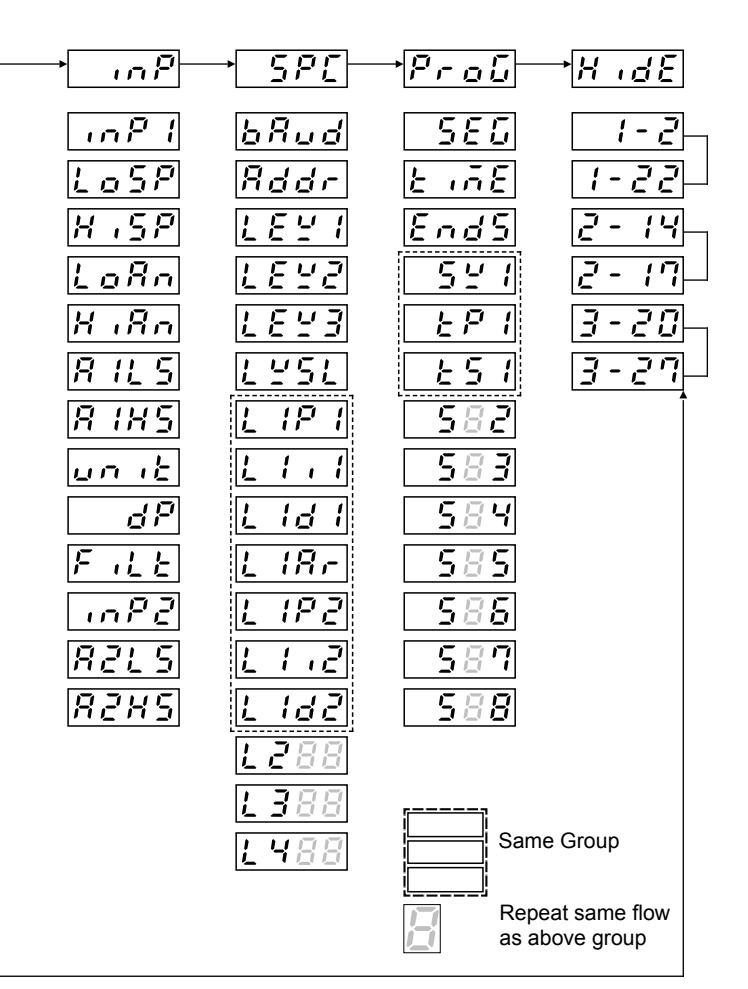

## Parameter Description, Range, Initial Value

|   | PV                      |                                         |                                                               |                 |
|---|-------------------------|-----------------------------------------|---------------------------------------------------------------|-----------------|
|   | Process Value           |                                         | LoSP ~ HiSP                                                   |                 |
|   | <u> </u>                |                                         |                                                               |                 |
|   | Set Value               |                                         | LoSP ~ HiSP                                                   | 0.0             |
| บ | SEr USER submen         | ıu                                      |                                                               |                 |
|   | (Parameter)             |                                         | (Range)                                                       | (Initial Value) |
|   | <u>Ü⊔ŁL</u> OutL        |                                         |                                                               |                 |
|   | Output level percentage |                                         | 0.0 ~ 100.0%                                                  | 0.0             |
|   | At                      |                                         |                                                               |                 |
|   | Auto tuning             |                                         | No / Yes                                                      | No              |
|   | <u>лЯл</u> Man          |                                         |                                                               |                 |
|   | Manual Mode             | Man1<br>Man2<br>No =                    | = power failure memo<br>= no memory<br>non                    | ry No           |
|   | <b>RL 15</b> AL1S       |                                         |                                                               |                 |
|   | Alarm 1 Set Value       | AL1F = 1, 2<br>AL1F = 3, 4<br>AL1F = 10 | AL1S = -200 ~ 200<br>AL1S = Losp ~ Hisp<br>AL1S = 1 ~ 8 segme | 10.0<br>nt      |

| L | SEr       | USER su                                      | bmenu      |          |        |                |          |          |
|---|-----------|----------------------------------------------|------------|----------|--------|----------------|----------|----------|
|   | (Paramete | r)                                           |            |          |        | (Range)        | (Initia  | l Value) |
|   | RL        | <b>/                                    </b> |            |          |        |                |          |          |
|   | Alarm 1   | Lower Set '                                  | Value      |          |        | 0 ~ 200        |          | 10.0     |
|   | 81        | <b>1_</b> AL1u                               |            |          |        |                |          |          |
|   | Alarm 1   | Upper Set '                                  | Value      |          |        | 0 ~ 200        |          | 10.0     |
|   | 812       | AL2S                                         | AL2L       | AL2u     | RL     | 38 AL3S        | AL2L     | AL2u     |
|   | For AL2   | * and AL3*                                   | please     | refer to | the A  | L1* descriptio | n abov   | e        |
|   | 508       | SoAK                                         |            |          |        |                |          |          |
|   | Soak O    | peration (only                               | when AL1M= | 8 or 9)  | 0.0    | ~ 99.59 hr.mi  | n        | 0.00     |
|   | "SoAK"    | only perform                                 | ns when    |          | is set | at 8 or 9 and  | l the co | ntrol-   |

"SoAK" only performs when AL1M is set at 8 or 9, and the controller is without program function. If AL1M is set at 8, AL1 will shift to soak function and the contact is normally open; if AL1M is set at 9, AL1 will shift to soak function and the contaact is normally closed.

Ramp Operation

0.0 ~ 200.0 per minute 0.0

"rAmP" sets the rate of change for PV when the controller is without program function. For example, if ramp is set at 10, the PV will increase 10 degree per minute. However, if PV is higher than SV, the PV will decrease 10 degree per minute.

| uSEr us     | ER submenu |            |                 |
|-------------|------------|------------|-----------------|
| (Parameter) |            | (Range)    | (Initial Value) |
| PYoF        | PVoF       |            |                 |
| PV Offset   |            | -200 ~ 200 | 0               |
|             |            |            |                 |

If PV is not correct to SV, PV can be offset linearly with positive or negative pvof .

$$PV$$
 Ratio $0.001 \sim 9.999$  $1.000$ If PV is not correct to SV, PV can be adjusted  
with "pvrr". The formula is:  
PV (now) - PV (pre) \* pvrr + pvof $PVrr > 1$   
 $PVrr < 1$  $SVoF$ SVoF

SV Offset

If SV is not correct to PV, SV can be offset linearly with positive or negative "SVoF" .

 $-200 \sim 200$ 

0.0

"Ct" is used to detect if the heater is broken. The value ranges from  $0.0A \sim 100.0A$ . ("Ct" is only available if the option is ordered)

| IJ | 5Er                                                                                                    | USER submenu              |                                                                                                 |                                                  |
|----|----------------------------------------------------------------------------------------------------|---------------------------|-------------------------------------------------------------------------------------------------|--------------------------------------------------|
|    | (Parameter                                                                                                    | r)                        | (Range)                                                                                         | (Initial Value)                                  |
|    | КЬ                                                                                                    | HbA                       |                                                                                                 |                                                  |
|    | Heater E                                                                                                    | Break Alarm Value         | 0.1 ~ 100.0 A                                                                                   | 0.1                                              |
|    | "Hba" ranges from 0.1A ~ 100.0A.<br>output is on and "Ct" <= "Hba", the<br>is triggered. Or when the control o<br>the alarm is then triggered. ("Hba"<br>ordered) |                           | For example, when the heater is broken. The output is off and "Ct" > " is only availiabe if the | he control<br>e alarm<br>= "Hba",<br>e option is |
|    | 6                                                                                                    | <b>A</b> LbA              |                                                                                                 |                                                  |
|    | Loop Bre                                                                                                    | eak Alarm Value           | 0.1 ~ 200.0 min                                                                                 | 8.0                                              |
|    | Lb                                                                                                    | <b>d</b> Lbd              |                                                                                                 |                                                  |
|    | LBA Dea                                                                                                    | ad Band                   | 0.0 ~ 200.0                                                                                     | 0.0                                              |
|    | Paramet                                                                                                    | ters for Loop break Alarm | . For example, when o                                                                           | out1 = 0.0%                                      |

and "lba" has elapsed, PV should be below "lbd". If PV is till within "lbd", the alarm is triggered. When out1 = 100% and "lba" time has elapsed, PV should be higher than "lbd". if PV is till within "lbd", the alarm is triggered. ("lba" and "lbd" is implemented through firmware only)

Repeat Times Monitor <sup>(only in Program function)</sup> 1 ~ 1000

"rptm" displays how many times the program has repeated thus far. This parameter only works when he controller has program function turned on.

| CONTROL submenu                                                         |                                                      |                 |
|-------------------------------------------------------------------------|------------------------------------------------------|-----------------|
| (Parameter)                                                             | (Range)                                              | (Initial Value) |
| <b>//</b> / P1                                                          |                                                      |                 |
| Output 1 Propotional Band                                               | 0.0 ~ 3000                                           | 30.0            |
| , / i1                                                                  |                                                      |                 |
| Output 1 Integral Time                                                  | 0 ~ 3600 sec                                         | 240             |
| <b></b> 1 d1                                                            |                                                      |                 |
| Output 1 Derivative Time                                                | 0 ~ 900 sec                                          | 60              |
|                                                                         |                                                      |                 |
| Output 1 Cycle Time                                                     | 0 ~ 150 sec                                          | 15              |
| "ct1" is the cycle time for output 1<br>4~20mA output, 1 for SSR output | . Normally, it is set at 0<br>and 15 for relay outpu | for<br>t.       |
| HSE I HSt1                                                              |                                                      |                 |
| Output 1 Hysteresis                                                     | 0.0 ~ 200.0                                          | 0.0             |
| AtoF                                                                    |                                                      |                 |
| Auto Tuning Offset                                                      | -200 ~ 200                                           | 0.0             |
| Ar Ar                                                                   |                                                      |                 |
| Anti-Reset Windup                                                       | 0.0 ~ 100.0 % (SV-P1*Ar)                             | 100.0           |

| Enel      | CONTROL submenu |         |                 |
|-----------|-----------------|---------|-----------------|
| (Paramete | r)              | (Range) | (Initial Value) |

"Ar" is for preventing over-shooting. This parameter sets an integral delay. The setting ranges from 0 ~ 100%. At 100%, the integral will perform when PV reaches the proportional band. At 50%, the integral will perform when PV reaches 50% of the proportional band.

| <b>Р 2</b> Р2                      |                |      |
|------------------------------------|----------------|------|
| Output 2 Propotional Band          | 0.0 ~ 3000 sec | 30.0 |
| ر <b>ب</b> ر کا ا                  |                |      |
| Output 2 Integral Time             | 0.0 ~ 3600 sec | 240  |
| d2                                 |                |      |
| Output 2 Derivative Time           | 0.0 ~ 900 sec  | 60   |
| <b><u><u>[</u>]</u></b> Ct2<br>Ct2 |                |      |
| Output 2 Cyclic Time               | 0 ~ 150 sec    | 15   |
| HSt2 HSt2                          |                |      |
| Output 2 Hysteresis                | 0.0 ~ 200.0    | 0.0  |
| db                                 |                |      |
| Dead Band / Overlap                | -200.0 ~ 200.0 | 0.0  |

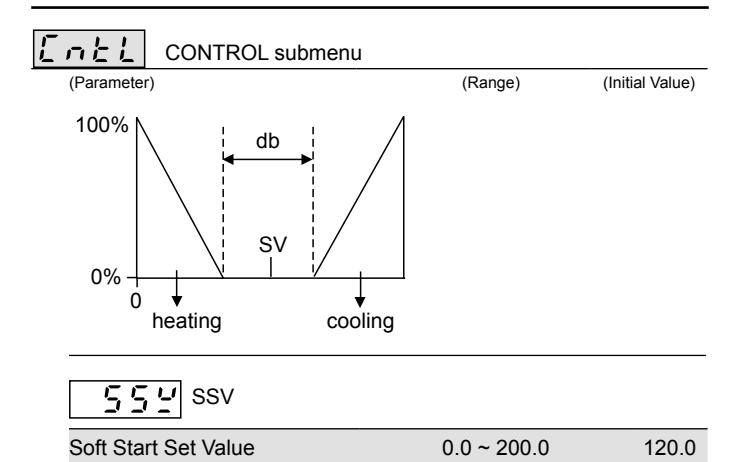

"SSV" is used to prevent the heating system temperature rising too quickly at the start. For example, to achieve 120 degree slowly, "SSV" is set at 120.

 Sout

 Soft Start Output Percentage
 0.0% ~ 100.0 %
 30.0

 "Sout" sets the output percentage when PV is under "SSV".

 Stree

"Stme" sets the time interval when the soft start is deemed failed. When the "Stme" time is reached and the PV has not reached "SSV", the soft start has failed and the controller will revert to SV.

0 ~ 10 min

10

Soft Start Fail Time

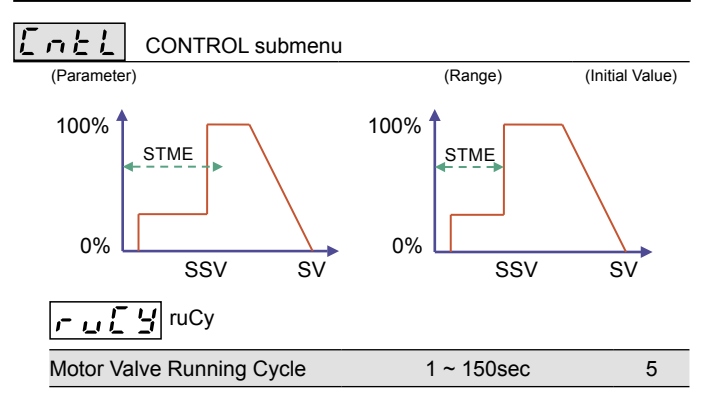

"ruCy" sets the running cycle time in motor valve control, the time from close to open or from opento close.

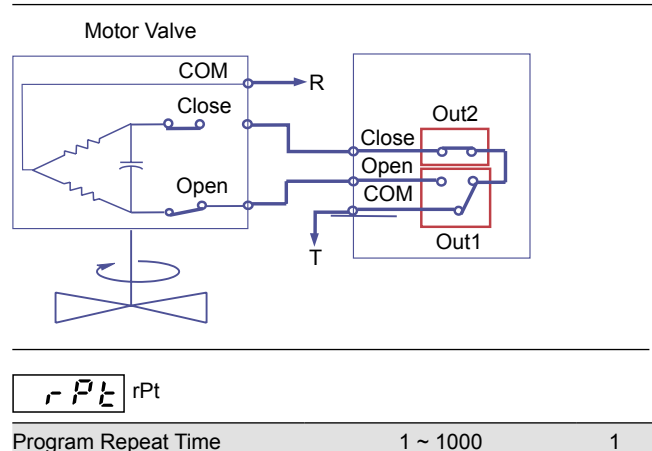

"rPt" set the number of times the program will repeat execution.

| Enel      | CONTROL su                    | bmenu                                                                                          |                 |
|-----------|-------------------------------|------------------------------------------------------------------------------------------------|-----------------|
| (Paramete | r)<br><b>? <u>}</u> StAt</b>  | (Range)                                                                                        | (Initial Value) |
| Start Mo  | Dde Selection<br>am function) | CoLd = Manual<br>rSET = start after power ON<br>Hot = start from memory after<br>power failure | CoLd            |

"StAt" sets the start mode the program. "CoLd" requires manual start. "rSET" starts the program automatically after the power is turned on. "Hot" starts from memory after a power failure.

# PYSt PVSt

| Start Point Selection (only in Program mode) | rSEt = start from 0 | rSEt |
|----------------------------------------------|---------------------|------|
|                                              | PV = start from PV  |      |

Wait Value in Program

0.0 ~ 200.0

0.0

"wAit" sets the time the SV will wait for PV if PV chanes slower than SV.

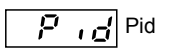

| PID / Level PID Selection | Pid = PID        | Pid |
|---------------------------|------------------|-----|
|                           | LPid = Level PID |     |

"Pid" selects between PID (Pid) and Level PID (LPid). Level PID allows upto 4 level of different PID.

| Ľ                       | ーとと CONTROL submenu                                                    |                                            |                 |
|-------------------------|------------------------------------------------------------------------|--------------------------------------------|-----------------|
|                         | (Parameter)                                                            | (Range)                                    | (Initial Value) |
|                         | EndP EndP                                                              |                                            |                 |
|                         | End of Program Control                                                 | Cont = Continuous<br>StoP = 1 program only | StoP            |
|                         | "EndP" controls the the flow of th<br>or 1-program-only-and-stop (StoP | e program to be continu <sup>.</sup><br>). | ous (Cont)      |
|                         | DUTPUT submenu                                                         |                                            |                 |
|                         | (Parameter)                                                            | (Range)                                    | (Initial Value) |
|                         | <b>R!_ ;F</b> AL1F                                                     |                                            |                 |
| Alarm 1 Action Function |                                                                        | 0~13                                       |                 |
|                         | Please refer to Chapter 6 : Alarm                                      | for functio descriptions                   |                 |
|                         | AL1H                                                                   | Out                                        |                 |
|                         | Alarm 1 Hysteresis                                                     | 0.0 ~ 200.0                                | 0.0             |
|                         | <b>RL 1E</b> AL1t                                                      |                                            |                 |
|                         | Alarm 1 in Program Mode on Tim                                         | ne 0.00 ~ 99.59 hr.mi                      | n 0.00          |
|                         | RL IN ALIM                                                             |                                            |                 |
|                         | Alarm 1 Special Mode Selection                                         | 1 ~ 11                                     | 0               |
|                         | Please refer to Chapter 6 : Alarm                                      | for mode descriptions                      |                 |

| OUTPUT submenu                                            |                                                                            |                 |  |  |
|-----------------------------------------------------------|----------------------------------------------------------------------------|-----------------|--|--|
| (Parameter)                                               | (Range)                                                                    | (Initial Value) |  |  |
| RL28 AL2F AL2H AL2                                        | t AL1M                                                                     |                 |  |  |
| <u>ମ 3</u> AL3F AL3H AL3                                  | t AL3M                                                                     |                 |  |  |
| For AL2 and AL3, please refer to                          | AI1 description abov                                                       | e.              |  |  |
| Rc Ł Act                                                  |                                                                            |                 |  |  |
| Control Action Selection                                  | CooL / HEAt                                                                | HEAt            |  |  |
| <u>Dut</u> o Outm                                         |                                                                            |                 |  |  |
| Output Mode Selection (Please                             | contact distributor for                                                    | changes)        |  |  |
| Please refer to Chapter 5 : Outp                          | ut for mode descriptio                                                     | ons             |  |  |
| 01LS                                                      |                                                                            |                 |  |  |
| Output 1 Scale Low                                        | 0.0 ~ 100.0 %                                                              | 17.6            |  |  |
| <b>П Н 5</b> о1нs                                         |                                                                            |                 |  |  |
| Output 1 Scale High                                       | 0.0 ~ 100.0 %                                                              | 96.0            |  |  |
| AO                                                        |                                                                            |                 |  |  |
| Analog Output Selection PV = 1<br>SV = 1<br>dEV =<br>MV = | transmit PV<br>transmit SV<br>• transmit (PV-SV)<br>transmit output percer | PV              |  |  |

| DUTPUT submenu                                                |               |                 |
|---------------------------------------------------------------|---------------|-----------------|
| (Parameter)                                                   | (Range)       | (Initial Value) |
| 02LS                                                          |               |                 |
| Output 2 Scale Low                                            | 0.0 ~ 100.0 % | 17.6            |
| 02HS                                                          |               |                 |
| Output 2 Scale High                                           | 0.0 ~ 100.0 % | 96.0            |
| <u>E 155</u> tiss                                             |               |                 |
| Time Signal 1 Start Segment Setting<br>(only in Program mode) | 1~8           | 1               |
| "100" · · ·                                                   |               |                 |

"t1SS" sets the segment the alarm will be activated. For example, if the alarm activation is desired in Segment 2, set "t1SS" at 2.

Time Signal 1 On Time Setting0.00 ~ 99.59 hr.min0.01(only in Program mode)

"t10n" sets the time the alarm will be activated. For example, if the alarm activation is desired after 3 minute in Segment 2, set "t10n" at 3min and "t1SS" at 2. Note that the Program Time in Segment 2 (tP2) may be longer than 3 minute.

# **2 125** t1ES

Time Signal 1 End Segment Setting (only in Program mode) 1~8

1

## OUTPUT submenu

(Parameter)

(Range)

(Initial Value)

"t1es" sets the segment the alarm will be deactivaed. For example, if the alarm deactivation is dersired in Segment 6, set "t1ES" at 6.

 Time Signal 1 Off Time Setting
 0.00 ~ 99.59 hr.min
 0.01

 (only in Program mode)
 0.01
 0.01
 0.01

"t1oF" sets the time the alarm will be deactivaed. For example, if the alarm deactivation is desired after 7 minute in Segment 6, set "t1oF" at 7min and "t1ES" at 6. Note that the Program Time in Segment 6 may be longer than 7 minute.

For t2 parameters descriptions, please refer to see t1 parameters (t1SS, t1On, t2ES, t2oF).

| INPUT submenu     |             |                 |
|-------------------|-------------|-----------------|
| (Parameter)       | (Range)     | (Initial Value) |
|                   |             |                 |
| Input 1 Selection |             | K2              |
| LoSP              |             |                 |
| Low Set Point     | LoSP ~ HiSP | 0.0             |

| INPUT submenu             |                  |                 |
|---------------------------|------------------|-----------------|
| (Parameter)               | (Range)          | (Initial Value) |
| H , 5 P HISP              |                  |                 |
| High Set Point            | LoSP ~ HiSP      | 400.0           |
| LoAn                      |                  |                 |
| Analog Input Range Low    | -1999 ~ 9999     | 0.0             |
| HiAn HiAn                 |                  |                 |
| Analog Input High         | -1999 ~ 9999     | 100.0           |
| 8 11 5 A1LS               |                  |                 |
| Analog Inpput 1 Scal Low  | 0 ~ FFFF         |                 |
| <b>A1HS</b> A1HS          |                  |                 |
| Analog Input 1 Scale High | 0 ~ FFFF         |                 |
| unit unit                 |                  |                 |
| Unit Selection            | °C / °F / non    | °C              |
| dP                        |                  |                 |
| Decimal Point             | 0/0.0/0.00/0.000 | 0.0             |

| INPUT subme              | nu                                                                |             |  |
|--------------------------|-------------------------------------------------------------------|-------------|--|
| (Parameter)              | (Range) (Init                                                     | tial Value) |  |
| Filt                     |                                                                   |             |  |
| Digital Filter           | 0.001 ~ 1.000                                                     | 0.900       |  |
| inP2                     |                                                                   |             |  |
| Input 2 Selection        | non = no function<br>Ct = current transformer<br>rmSV = remote SV | non         |  |
| <b>8215</b> A2LS         |                                                                   |             |  |
| Analog Input 2 Scale Lov | w 0~FFFF                                                          |             |  |
| <b>R2H5</b> A2HS         |                                                                   |             |  |
| Analog Input 2 Scale Hig | gh 0 ~ FFFF                                                       |             |  |
| <b>SPE</b> SPECIAL COM   | NTROL submenu                                                     |             |  |
| (Parameter)              | (Range) (Init                                                     | tial Value) |  |
| <u>៦គី៤៩</u> bAud        |                                                                   |             |  |
| Baud Rate                | 2.4K / 4.8K / 9.6K / 19.2K / 38.4K                                | 9.6K        |  |
| <b>₽₫₫</b> ,- Addr       |                                                                   |             |  |
| Address                  | 0~31                                                              | 0           |  |

| 5PC SPECIAL CONTROL submenu                                                                                                    |                                                                                                  |                                                |  |  |
|----------------------------------------------------------------------------------------------------|--------------------------------------------------------------------------------------------------|------------------------------------------------|--|--|
| (Parameter)                                                                                                    | (Range)                                                                                          | (Initial Value)                                |  |  |
| LEY1 LEV1                                                                                                    |                                                                                                  |                                                |  |  |
| Leve 1 PID Range                                                                                                    | LoSP ~ HiSP                                                                                      | 400                                            |  |  |
|                                                                                                    |                                                                                                  |                                                |  |  |
| Level 2 PID Range                                                                                                    | LoSP ~ HiSP                                                                                      | 400                                            |  |  |
| <u>L Е Ч З</u> LEV3                                                                                                    |                                                                                                  |                                                |  |  |
| Level 3 PID Range                                                                                                    | LoSP ~ HiSP                                                                                      | 400                                            |  |  |
| LYSL                                                                                                    |                                                                                                  |                                                |  |  |
| Level PID Selection Monitor                                                                                                    | 1 ~ 4                                                                                            | 1                                              |  |  |
| Level PID Selection Monitor selec<br>monitored. For example, if Level3<br>etc.) are to be monitored, set "LVS<br>under CONTROL submenu needs | ts whiche level of PI<br>parameters (L3P1, L<br>SL" to 3. Note that PII<br>to set at Level PID ( | 0 to be<br>.3P1, L3d1<br>0 parameter<br>LPiD). |  |  |
| L IP I                                                                                                    |                                                                                                  |                                                |  |  |
| Level 1 Propotional Band for Outp                                                                                                    | ut 1 0.0 ~ 3000                                                                                  | 30.0                                           |  |  |

| Level 1 Integral Time for Output 1 | 0 ~ 3600 sec | 240 |
|------------------------------------|--------------|-----|
|------------------------------------|--------------|-----|

| SPECIA               |          | rrol si  | ubmeni | u         |          |                 |
|----------------------|----------|----------|--------|-----------|----------|-----------------|
| (Parameter)          |          |          |        | (Range)   |          | (Initial Value) |
| <b>└ ╎♂ ╎</b> L1d1   |          |          |        |           |          |                 |
| Level 1 Derivative   | Time fo  | r Output | : 1    | 0~90      | 00 sec   | 60              |
| 上 /月, L1Ar           |          |          |        |           |          |                 |
| Level 1 Anti-Reset   | Windup   | )        |        | 0.0 ~ 1   | 00.0 %   | 100.0           |
| L /P 2 L1P2          |          |          |        |           |          |                 |
| Level 1 Propotiona   | I Band   | for Outp | ut 2   | 0.0 ~ 3   | 000 seo  | 30.0            |
| <b>L</b> 1, 2 L1i2   |          |          |        |           |          |                 |
| Level 1 Integral Tir | ne for C | Output 2 |        | 0~36      | 00 sec   | 240             |
| L 122 L1d2           |          |          |        |           |          |                 |
| Level 1 Derivative   | Time fo  | r Output | 2      | 0 ~       | 900      | 60              |
| L288 L2P1            | L2i1     | L2d1     | L2Ar   | L2P2      | L2i2     | L2d2            |
| 1 388 L3P1           | L3i1     | L3d1     | L3Ar   | L3P2      | L3i2     | L3d2            |
| <b>L 4</b> 88 L4P1   | L4i1     | L4d1     | L4Ar   | L4P2      | L4i2     | L4d2            |
| For Level2, Level3   | and Le   | ve4 para | ameter | s descrip | tion, pl | ease refer      |

to Level1 parameters (L1P1, L1i1, L1Ar, L1P2, L1i2, L1d2).

| ProGRAM submenu                                                                                                    |                       |  |  |  |  |
|----------------------------------------------------------------------------------------------------|-----------------------|--|--|--|--|
| (Parameter) (Ra                                                                                                    | ange) (Initial Value) |  |  |  |  |
| <b>SEG</b> SEG                                                                                                    |                       |  |  |  |  |
| Program Segment Monitor 1                                                                                                    | ~ 8                   |  |  |  |  |
| <u>と , 声を</u> tiME                                                                                                    |                       |  |  |  |  |
| Program Countdown Monitor                                                                                                    |                       |  |  |  |  |
| EndS EndS                                                                                                    |                       |  |  |  |  |
| Program Segment End Setting 1                                                                                                    | 1~8 1                 |  |  |  |  |
| 5 4 1 SV1                                                                                                    |                       |  |  |  |  |
| SV in Segment 1 LoSP                                                                                                    | ~ HiSP 100            |  |  |  |  |
| <b><u></u><u></u><u></u><u></u><u></u><u></u><u></u><u></u><u></u><u></u><u></u><u></u><u></u><u></u><u></u><u></u><u></u><u></u><u></u></b>        |                       |  |  |  |  |
| Program Time in Segment 1 0.00 ~ 99                                                                                                    | 9.59 hr.min 0.00      |  |  |  |  |
| <b><u><u></u><u></u><u></u><u></u><u></u><u></u><u></u><u></u><u></u><u></u><u></u><u></u><u></u><u></u><u></u><u></u><u></u><u></u><u></u></u></b> |                       |  |  |  |  |
| Soak Time in Segment 1 0.00 ~ 99                                                                                                    | 9.59 hr.min 0.00      |  |  |  |  |
| 582 SV2 tP2 tS2 585                                                                                                    | SV6 tP6 tS6           |  |  |  |  |
| 583 SV3 tP3 tS3 587                                                                                                    | SV7 tP7 tS7           |  |  |  |  |
| 58 <b>4</b> SV4 tP4 tS4 58 <b>8</b>                                                                                                    | SV8 tP8 tS8           |  |  |  |  |
| 585 SV5 tP5 tS5                                                                                                    |                       |  |  |  |  |

## PROGRAM submenu

(Parameter)

(Range) (Initial Value)

For Segment2 to Segment8 parameters description, please refer to Segment1 parameters (SV1, tP1, tS1).

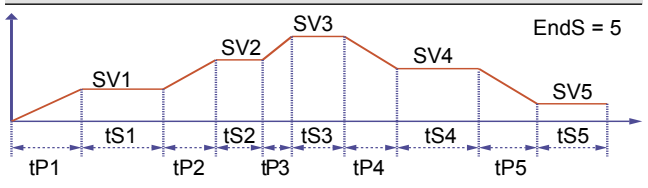

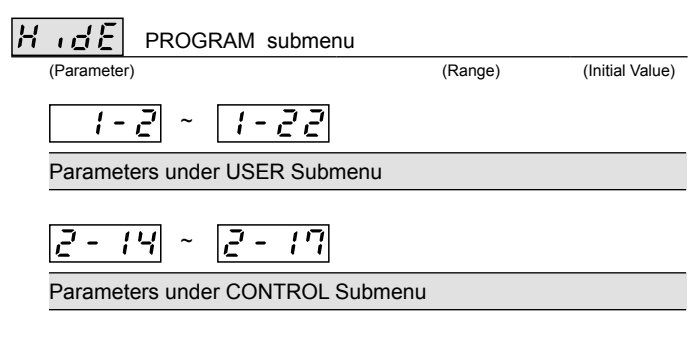

Parameters under OUTPUT Submenu

A. Example : How to set "SV" at 200°C

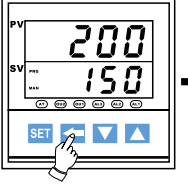

Press-and-hold **C** till SV blinks. Press < again to move the digit

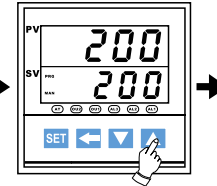

Press 🔼 to increase or press 🔽 to decreasae the value

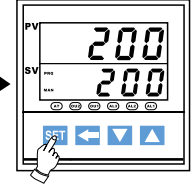

Press set the SV value

B. Example : How to set AL1S at 20°C

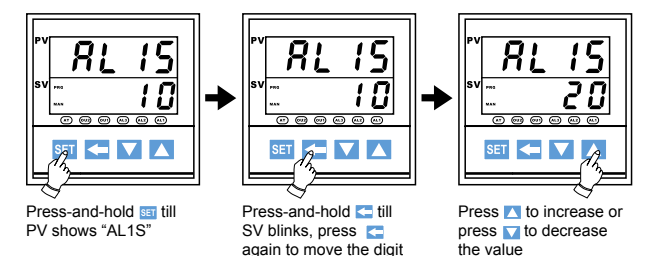

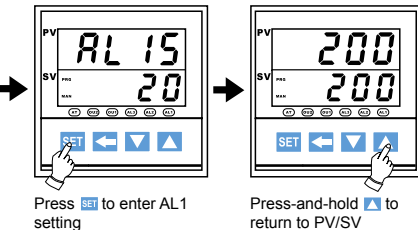

return to PV/SV windows

C. Example : How to set "AT" (auto tuning)

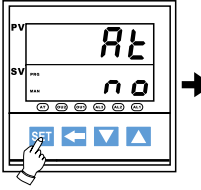

Press SET to show "AT" on PV windows

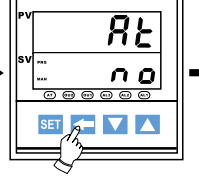

Press C to show "no" flickering on SV windows

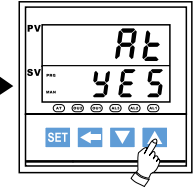

Press 
to show "yes"
on SV window

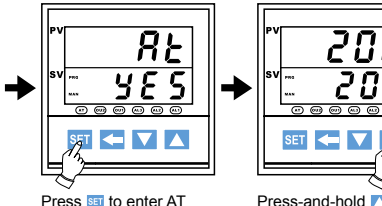

Press set to enter AT Press-an setting return to

Press-and-hold 
to
return to PV/SV window

D. Example : How to enter different "level" for setting parameter (1) Enter "CntL" level

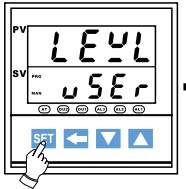

Press-and-hold set till "LEVL" on PV window (under PV/SV initial window)

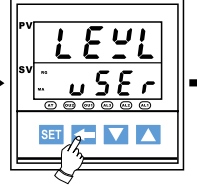

Press C to show "user" flickering on SV window (under PV show "LEVL"

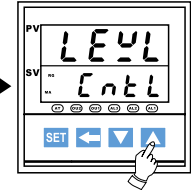

Press to show "cnt1" on SV window then press set to enter this level

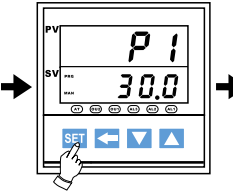

Press-and-hold set to show "P1" on PV window

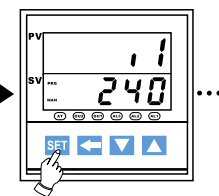

Press-and-hold set to continue other parameters in this level

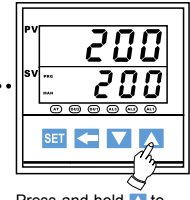

Press-and-hold to return to PV/SV initial window

(2) Enter "Out" level

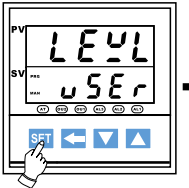

Press-and-hold SET to show "LEVL" on PV window (under PV/SV initial window)

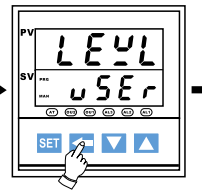

Press C to show "user" flikering on SV window (under PV show "LEVL"

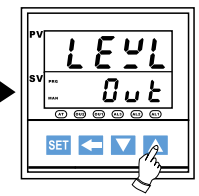

Press 👗 to show "out" on SV window then press 🖼 to enter this level

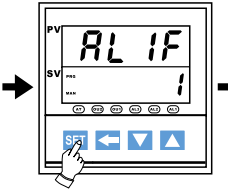

Press ET to show "AL1F" on PV window

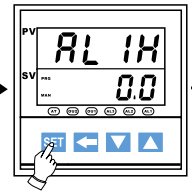

Press-and-hold set to continue other parameters in this level

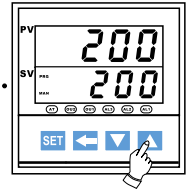

Press-and-hold to return PV/SV initial window

(3) Enter "inP" level

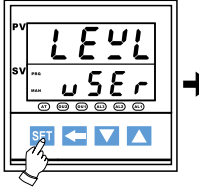

Press-and-hold set to show "LEVL" on PV window (under PV/SV initial windows)

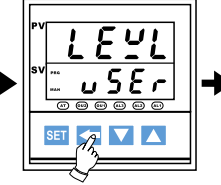

Press C to show "user" flickering on SV window (under PV "LEVL")

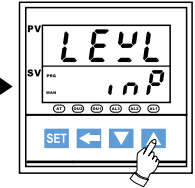

Press 🚺 to show "inP" on SV window then press 🛐 to enter this level

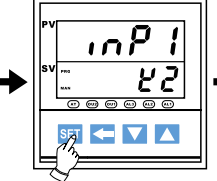

Press-and-hold states show "inP1" on PV window

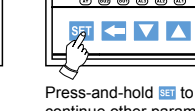

Press-and-hold set to continue other parameters in this level

OSE

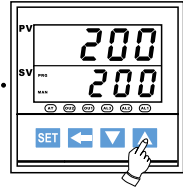

Press-and-hold 
to return PV/SV initial window

(4) Enter "Spc" level

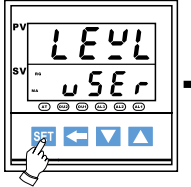

Press-and-hold set to show "LEVL" on PV window (under PV/SV initial window)

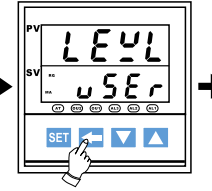

Press C to show "user" flickering on SV window (under PV show "LEVL")

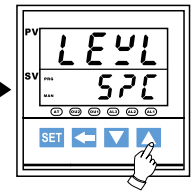

Press to show "SPC" on SV window then press set to enter this level

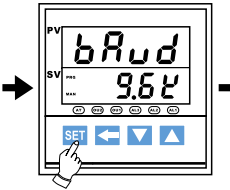

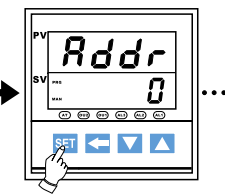

Press-and-hold set to show "baud" PV window

Press-and-hold set to continue other parameters in this level

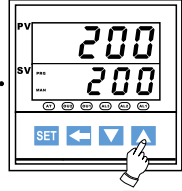

Press-and-hold to return to PV/SV initial window

(5) Enter program level

\* "OUTM" in "out" level must be selected at "8" or "9"

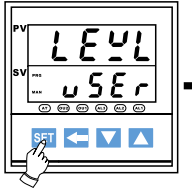

Press-and-hold set to show "LEVL" on PV window (under PV/SV initial window)

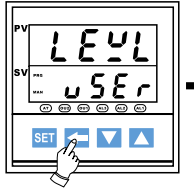

Press C to show "user" flickering on SV window (under PV show "LEVL")

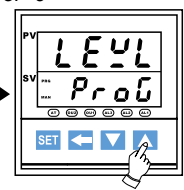

Press to show "PROG" on SV wndow then press set to enter "PROG" level

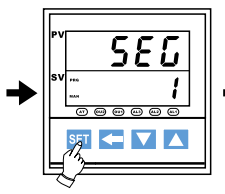

Press-and-hold set to show "SEG" on PV window, this parameter only display executing segment

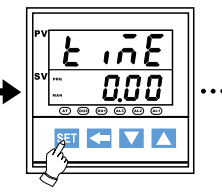

Press-and-hold set to continue other parameters, this parameter only display time for ramp or soak steps

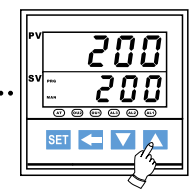

Press-and-hold 
to return to PV/SV initial window

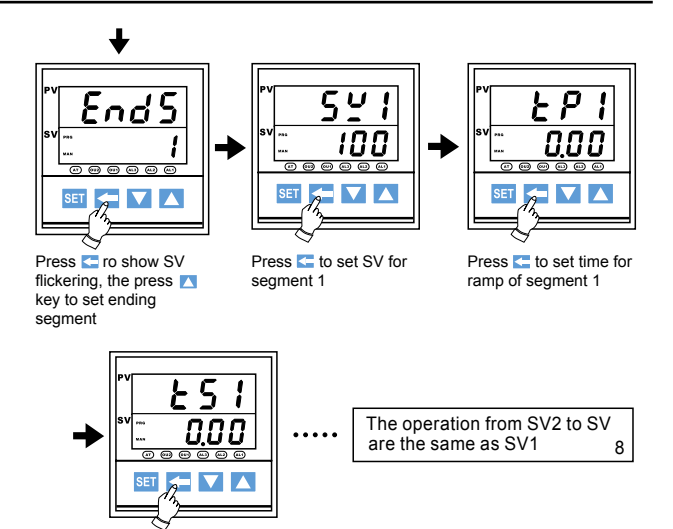

Press Content to set time for
soak of segment 1

#### (6) Enter "Hide" level

In this level, the user can arrange parameter order or hiding from No. 1-2 to 1-22, 2-14 to 2-17 and 3-20 to 3-27 (please refer to level parameter flow chart), but same parameter can not be arranged in 2 positions at the same time. For example, to arrange "OUTL" to 1-3 you need to cancel it in 1-2 first. When canceling or to hide, select "non" on the "SV"

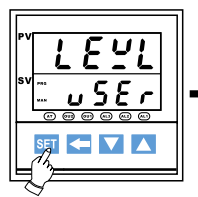

Press-and-hold set to show "LEVL" on PV window (under PC/SV initial window)

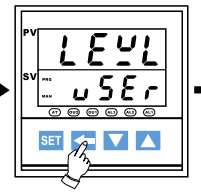

Press C to show "user" flickering on SV window (under PV show "LEVL")

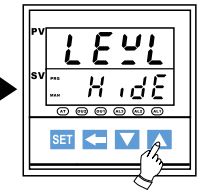

Press to show "Hide" on SV window then press set to enter this level

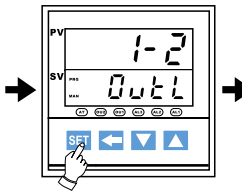

Press-and-hold set to

show "1-2" on PV window

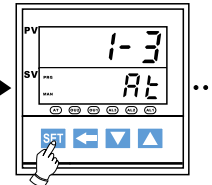

Press-and-hold set to continue other parameters at this level

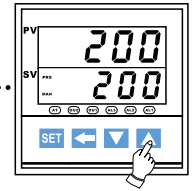

Press-and-hold 
to return to PV/SV initial window

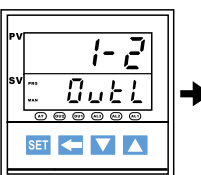

Press-and-hold **⊆** to show "OUTL" flickering then press **∑** to "non" for hiding and cancelling or press **∑** to select other parameters

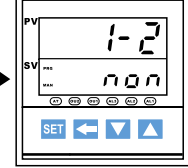

If "non" is selected in1-2 and selected in 1-2 will not display anything. If other parameter is selected in 1-2, it will display that parameter.

The operation in 1-2 to 1-22, 2-14 to 2-17 and 3-20 to 3-27 are all the same.

E. Example : How to set "LOCK" function

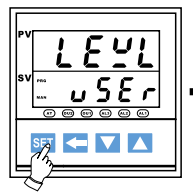

Press-and-hold set to show "LEVL" on PV window (under PV/SV initial window)

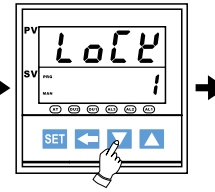

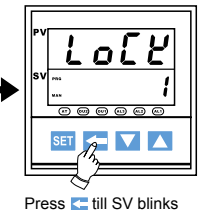

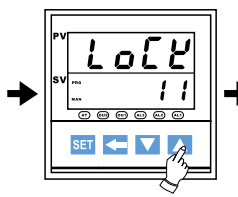

Press 🔼 to increase or press 🔽 to decrease code number

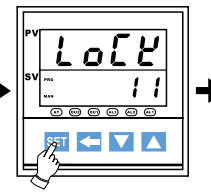

Press set to enter "LOCK" setting

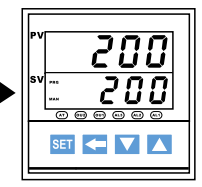

Press-and-hold **t** to return to PV/SV initial window

## **Chapter 4 : Input**

AT03 series is designed to accept thermocouples sensor, RTD sensors, linear voltage and linear current inputs. The input type is specified partly through hardware and needs to be specified at the time of ordering.

For sensor inputs (thermocouple and RTD), AT03 can accept K, J, T, R, E, S, B, N or N type thermocouple and Pt100 or JPt100 RTD sensors. There are different segments in firmware to optimize the sensing performance. The specific segment is specified through firmware and is specified through the parameter inP1 under inp submenu.

For linear input, all vairotions are soecified through hardware at the time of ordering.

| AT- 03- 0 - 0         |
|-----------------------|
| Input                 |
| 1 = T/C or RTD Sensor |
| 2 = 0~100mV           |
| 3 = 0~20mA            |
| 4 = 4~20mA            |
| 5 = 0~5V              |
| 6 = 0~10V             |
| 7 = 1~5V              |
| 8 = 2~10V             |
| 9 = 0~1V              |

Input Hardware ordering information

| Parameter INP1 under INP submenu |      |             |             |  |
|----------------------------------|------|-------------|-------------|--|
| Туре                             | INP1 | °C          | °F          |  |
| К                                | K1   | 0 ~ 200     | 32 ~ 392    |  |
|                                  | K2   | 0 ~ 400     | 32 ~ 752    |  |
|                                  | K3   | 0 ~ 800     | 32 ~ 1472   |  |
|                                  | K4   | 0 ~ 1000    | 32 ~ 1832   |  |
|                                  | K5   | 0 ~ 1200    | 32 ~ 2192   |  |
| J                                | J1   | 0 ~ 200     | 32 ~ 392    |  |
|                                  | J2   | 0 ~ 400     | 32 ~ 752    |  |
|                                  | J3   | 0 ~ 800     | 32 ~ 1472   |  |
|                                  | J4   | 0 ~ 1000    | 32 ~ 1832   |  |
|                                  | J5   | 0 ~ 1200    | 32 ~ 2192   |  |
| Т                                | T1   | -50 ~ 50    | -58 ~ 122   |  |
|                                  | T2   | -100 ~ 100  | -148 ~ 212  |  |
|                                  | Т3   | -200 ~ 400  | -328 ~ 752  |  |
| R                                | R    | 0 ~ 1700    | 32 ~ 3092   |  |
| E                                | E    | 0 ~ 1000    | 32 ~ 1832   |  |
| S                                | S    | 0 ~ 1700    | 32 ~ 3092   |  |
| В                                | В    | 0 ~ 1800    | 32 ~ 3272   |  |
| N                                | N    | -200 ~ 1300 | -328 ~ 2372 |  |
| Pt                               | Pt1  | -50 ~ 50    | -58 ~ 122   |  |
|                                  | Pt2  | 0 ~ 100     | 32 ~ 212    |  |
|                                  | Pt3  | 0 ~ 200     | 32 ~ 392    |  |
|                                  | Pt4  | 0 ~ 400     | 32 ~ 752    |  |
|                                  | Pt5  | -200 ~ 600  | -328 ~ 1112 |  |
|                                  | jPt  | -200 ~ 500  | -328 ~ 932  |  |
| Linear                           | Lin  | -1999       | ~ 9999      |  |

# Chapter 5 : Output

AT03 series has highly customizable outputs for customers' specific needs. It may have upto 2 control outputs. The desired ouputs needs to be specified at the time of ordereing and set by the users under OUTPUT submenu according to the hardware.

| Outpu | t hardware | ordering | g information |
|-------|------------|----------|---------------|
| ΔΤ_   |            |          |               |

| Output 1         | Output 2          |  |  |  |  |  |
|------------------|-------------------|--|--|--|--|--|
| (1 is standard)  | 0 = None          |  |  |  |  |  |
| 1 = Relay        | 1 = Relay         |  |  |  |  |  |
| 2 = Pulsed       | 2 = Pulsed        |  |  |  |  |  |
| 3 = 0~20mA       | 3 = 0~20mA        |  |  |  |  |  |
| 4 = 4~20mA       | 4 = 4~20mA        |  |  |  |  |  |
| 5 = 0~5V         | 5 = 0~5V          |  |  |  |  |  |
| 6 = 0~10V        | 6 = 0~10V         |  |  |  |  |  |
| 7 = 1~5V         | 7 = 1~5V          |  |  |  |  |  |
| 8 = 2~10V        | 8 = 2~10V         |  |  |  |  |  |
| 9 = Motor Contro | 9 = Motor Control |  |  |  |  |  |

Parameter OUTM under OUT submenu

| OUTM | Mode                           |
|------|--------------------------------|
| 1    | Single Output                  |
| 2    | Dual Output                    |
| 3    | Motor Control, A contact       |
| 4    | Motor Control, B contact       |
| 5    | Single output with transmitter |
| 6    | Single output with soft start  |

| 7 | Single output with transmitter and soft start |
|---|-----------------------------------------------|
| 8 | Program control                               |
| 9 | Program control with trsnamitter              |

# Chapter 6 : Alarm

AT03 models can have upto 3 alarms. Each alarm can be programmed to different function and different mode.

## **Alarm Function**

Parameter AL1F, AL2F and AL3F under OUT submenu

|      | ALA  | ARM FUN    | CTION DESCRIPTION          |  |  |
|------|------|------------|----------------------------|--|--|
| AL1F | AL2F | AL3F       | Description                |  |  |
| 0    | 0    | 0          | No Alarm                   |  |  |
| 1    | 1    | 1          | Deviation High Alarm       |  |  |
| 2    | 2    | 2          | Deviation Low Alarm        |  |  |
| 3    | 3    | 3          | Absolute High Alarm        |  |  |
| 4    | 4    | 4          | Absolute Low Alarm         |  |  |
| 5    | 5    | 5          | Deviation high/low Alarm   |  |  |
| 6    | 6    | 6          | Band Alarm                 |  |  |
| 7    | 7    | 7          | System Failure Alarm       |  |  |
| 8    | 8    | 8          | Loop break alarm           |  |  |
| 9    | 9    | 9          | Heater Break Alarm         |  |  |
| 10   | 10   | 10         | Segment Ending Alarm       |  |  |
| 11   | 11   | 11         | Program Ending Alarm       |  |  |
| 12   | 12   | Not        | Time Signal Alarm          |  |  |
| 13   | 13   | Availiable | Program Mode Running alarm |  |  |

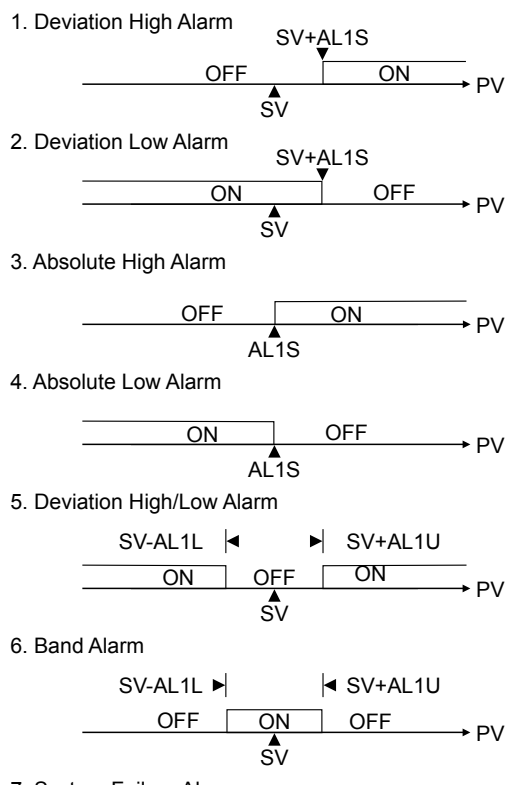

7. System Failure Alarm

Alarm is triggered when the system has failed.

8. Loop break alarm

Non-alarm area ON OFF ON PV-LBD PV PV+LBD

9. Heater Break Alarm

Low or no current flow Control output is ON

ON OFF →C.T.

Over current or short circuit Control output is OFF

10. Segment Ending Alarm

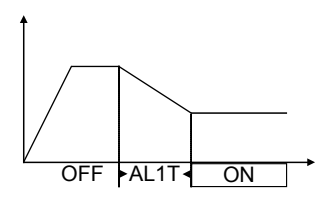

AL1S 1~8 segment AL1T 0.00 Flicker alarm (other) ON delay time

99.59 Continuous alarm

11. Program Ending Alarm

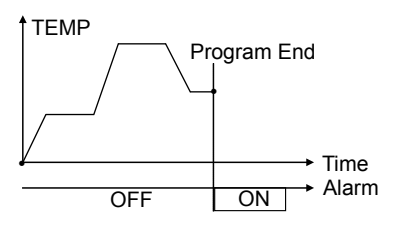

12. Time Signal Alarm

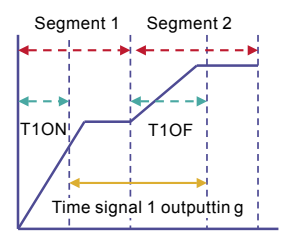

T1SS

Time signal 1 start segment setting T1ON

Time signal 1 on time setting T1ES

Time signal 1 end segment setting T1OF

Time signal 1 off time setting

13. Program Mode Running alarm

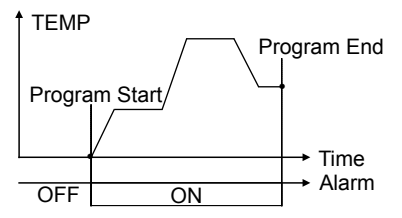

## Alarm Mode

Parameter AL1M, AL2M and AL3M under OUT submenu

|      | ALARM MODE DESCRIPTION |      |                                             |  |  |  |  |  |
|------|------------------------|------|---------------------------------------------|--|--|--|--|--|
| AL1M | AL2M                   | AL3M | 1 Descrition                                |  |  |  |  |  |
| 0    | 0                      | 0    | Normal                                      |  |  |  |  |  |
| 1    | 1                      | 1    | Alarm with nomally closed contact           |  |  |  |  |  |
| 2    | 2                      | 2    | Latch                                       |  |  |  |  |  |
| 3    | 3                      | 3    | Alarm with nomally closed contact and latch |  |  |  |  |  |

|    | ALA                                           | RM MOD | E DESCRIPTION (continue)                                                   |  |                                                       |
|----|-----------------------------------------------|--------|----------------------------------------------------------------------------|--|-------------------------------------------------------|
| 4  | 4                                             | 4      | Alarm with inhibit                                                         |  |                                                       |
| 5  | 5                                             | 5      | Alarm with inhibit and normally closed contact                             |  |                                                       |
| 6  | 6 6                                           |        | Alarm with inhibit and latch                                               |  |                                                       |
| 7  | 7 7                                           |        | Alarm with inhibit, normally closed contact and latch                      |  |                                                       |
| 8  | (Mode 8, 9,                                   |        | Alarm with on-delay timer                                                  |  |                                                       |
| 9  | 10, 11 are not<br>availiable on<br>Alarm2 and |        | Alarm with on-delay timer but normally closed contact                      |  |                                                       |
| 10 | Alarm3. Only<br>Alarm1 has all<br>11 modes)   |        | Alarm with soaking timer                                                   |  |                                                       |
| 11 |                                               |        | Alarm1 has all<br>11 modes) Alarm with soaking timer bi<br>cloased contact |  | Alarm with soaking timer but normally cloased contact |

# **Chapter 7 : Communication**

AT03 has optional RS-232 and RS-485 module, which enables the controller to be programmed and monitored remotely.

| Interface | RS-232. | RS-485 |
|-----------|---------|--------|
|           |         |        |

Baud Rate 2400 bps, 4800 bps, 9600 bps, 19200bps, 38400 bps

Data Format ModBus protocol RTU mode

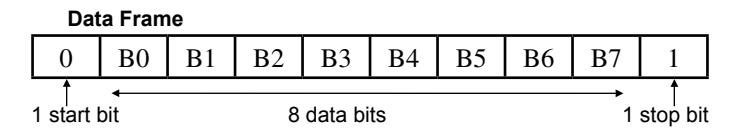

## Sample Commands

#### **RTU Request : Read command**

| 0       | 1        | 2         | 3 | 4         | 5 | 6         | 7 |
|---------|----------|-----------|---|-----------|---|-----------|---|
| Station | Function | Address   |   | Count     |   | CRC16     |   |
| Number  | 0X03     | (MSB~LSB) |   | (MSB~LSB) |   | (LSB~MSB) |   |

Station number : 00H ~ 1FH

Adderss : 0000H ~ 0100H

Count : number of data

CRC16 : Cyclical Redundancy Check

#### **RTU Response : Read command**

| 0       | 1        | 2     | 3       | 4         | 5 | 6         | 7 | 8   |
|---------|----------|-------|---------|-----------|---|-----------|---|-----|
| Station | Function | Byte  | Data 1  | Data 1    |   | Data 2    |   | SB) |
| Number  | 0x03     | Count | (MSB~LS | (MSB~LSB) |   | (MSB~LSB) |   |     |

Station number : 00H ~ 1FH

Adderss : 0000H ~ 0100H

Count : number of data bytes

CRC16 : Cyclical Redundancy Check

#### **RTU Request : Write command**

| 0       | 1        | 2         | 3 | 4         | 5 | 6         | 7 |
|---------|----------|-----------|---|-----------|---|-----------|---|
| Station | Function | Address   |   | Count     |   | CRC16     |   |
| Number  | 0X06     | (MSB~LSB) |   | (MSB~LSB) |   | (LSB~MSB) |   |

Station number : 00H ~ 1FH

Adderss : 0000H ~ 0100H

CRC16 : Cyclical Redundancy Check

### **RTU Request : Write command**

| 0                 | 1                | 2                    | 3 | 4                 | 5  | 6                 | 7  |
|-------------------|------------------|----------------------|---|-------------------|----|-------------------|----|
| Station<br>Number | Function<br>0X06 | Address<br>(MSB~LSB) |   | Count<br>(MSB~LSE | 3) | CRC16<br>(LSB~MSE | 3) |

Station number : 00H ~ 1FH

Adderss : 0000H ~ 0100H

CRC16 : Cyclical Redundancy Check

## Parameters and Addresses

The following table on the next two pages lists all the parameters and their corresponding addresses under ModBus RTU.

| PARAMETERS AND ADDRESSES |    |      |    |      |    |      |    |  |
|--------------------------|----|------|----|------|----|------|----|--|
| LEvL                     | 00 | rPtm | 18 | AL1F | 30 | t2On | 48 |  |
| LoCK                     | 01 | P1   | 19 | AL1H | 31 | t2ES | 49 |  |
| Sv                       | 02 | i1   | 1A | Al1t | 32 | t2oF | 4A |  |
| OutL                     | 03 | d1   | 1B | AL1m | 33 | inP1 | 4B |  |
| At                       | 04 | Ct1  | 1C | AL2F | 34 | LoSP | 4C |  |
| mAn                      | 05 | HSt1 | 1D | AL2H | 35 | HiSP | 4D |  |
| AL1S                     | 06 | AotF | 1E | AL2t | 36 | LoAn | 4E |  |
| AL1L                     | 07 | Ar   | 1F | AL2m | 37 | HiAn | 4F |  |
| AL1U                     | 08 | P2   | 20 | AL3F | 38 | A1LS | 50 |  |
| AL2S                     | 09 | i2   | 21 | AL3H | 39 | A1HS | 51 |  |
| AL2L                     | 0A | d2   | 22 | AL3t | 3A | unit | 52 |  |
| AL2U                     | 0B | Ct2  | 23 | AL3m | 3B | dp   | 53 |  |
| AL3S                     | 0C | HSt2 | 24 | Act  | 3C | FiLt | 54 |  |
| AL3L                     | 0D | db   | 25 | Outm | 3D | inP2 | 55 |  |
| AL3U                     | 0E | SSv  | 26 | O1LS | 3E | A2LS | 56 |  |
| SOAK                     | 0F | Sout | 27 | O1HS | 3F | A2HS | 57 |  |
| rAmP                     | 10 | Stme | 28 | AO   | 40 |      |    |  |
| PvoF                     | 11 | rUCy | 29 | O2LS | 41 | bAud | 59 |  |
| Pvrr                     | 12 | rPtm | 2A | O2HS | 42 | Addr | 5A |  |
| SvoF                     | 13 | StAt | 2B | t1SS | 43 | LEv1 | 5B |  |
| Ct                       | 14 | PvSt | 2C | t1On | 44 | LEv2 | 5C |  |
| HbA                      | 15 | wAit | 2D | t1ES | 45 | Lev3 | 5D |  |
| LbA                      | 16 | Pid  | 2E | t1oF | 46 | LvSL | 5E |  |
| Lbd                      | 17 | EndP | 2F | t2SS | 47 | L1P1 | 5F |  |

|      | F  | ARAMET | ERS A | ND ADD | RESSE | S    |       |
|------|----|--------|-------|--------|-------|------|-------|
| L1i1 | 60 | L4P2   | 78    | Sv7    | 90    | 1-20 | A8    |
| L1d1 | 61 | L4i2   | 79    | tP7    | 91    | 1-21 | A9    |
| L1Ar | 62 | L4d2   | 7A    | tS7    | 92    | 1-22 | AA    |
| L1P2 | 63 | SEG    | 7B    | Sv8    | 93    | 2-14 | AB    |
| L1i2 | 64 | TimE   | 7C    | tP8    | 94    | 2-15 | AC    |
| L1d2 | 65 | EndS   | 7D    | tS8    | 95    | 2-16 | AD    |
| L2P1 | 66 | Sv1    | 7E    | 1-2    | 96    | 2-17 | AE    |
| L2i1 | 67 | tP1    | 7F    | 1-3    | 97    | 3-20 | AF    |
| L2d1 | 68 | ts1    | 80    | 1-4    | 98    | 3-21 | BO    |
| L2Ar | 69 | Sv2    | 81    | 1-5    | 99    | 3-22 | B1    |
| L2P2 | 6A | tP2    | 82    | 1-6    | 9A    | 3-23 | B2    |
| L2i2 | 6B | tS2    | 83    | 1-7    | 9B    | 3-24 | B3    |
| L2d2 | 6C | Sv3    | 84    | 1-8    | 9C    | 3-25 | B4    |
| L3P1 | 6D | tP3    | 85    | 1-9    | 9D    | 3-26 | B5    |
| L3i1 | 6E | tS3    | 86    | 1-10   | 9E    | 3-27 | B6    |
| L3d1 | 6F | Sv4    | 87    | 1-11   | 9F    |      | 0,501 |
| L3Ar | 70 | tP4    | 88    | 1-12   | A0    |      |       |
| L3p2 | 71 | tS4    | 89    | 1-13   | A1    |      |       |
| L3i2 | 72 | Sv5    | 8A    | 1-14   | A2    |      |       |
| L3d2 | 73 | tP5    | 8B    | 1-15   | A3    |      |       |
| L4P1 | 74 | tS5    | 8C    | 1-16   | A4    |      |       |
| L4i1 | 75 | Sv6    | 8D    | 1-17   | A5    |      |       |
| L4d1 | 76 | tP6    | 8E    | 1-18   | A6    |      |       |
| L4Ar | 77 | tS6    | 8F    | 1-19   | A7    | Pv   | 100   |

# Appendix A Error Code

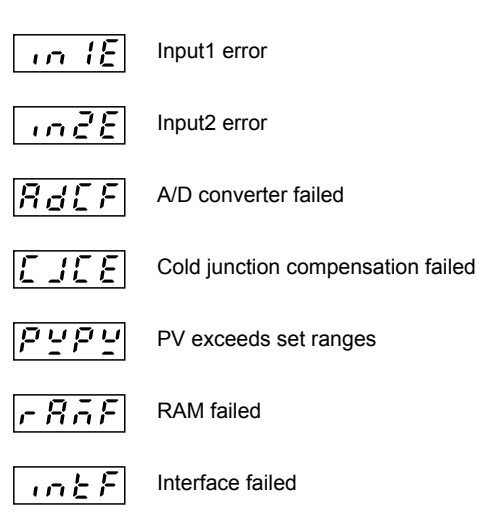

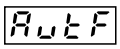

Auto tuning failed

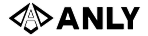

#### ANLY Electronics Co., Ltd.

N0. 19, Lane 202, Fushou St., Shinjuang City, Taipei, Taiwan 242 Phone : 886-2-2996-3202 Fax : 886-2-2996-2017

Content are aubject to change without notice Printed in Taiwan 01A-MK9403